odoo

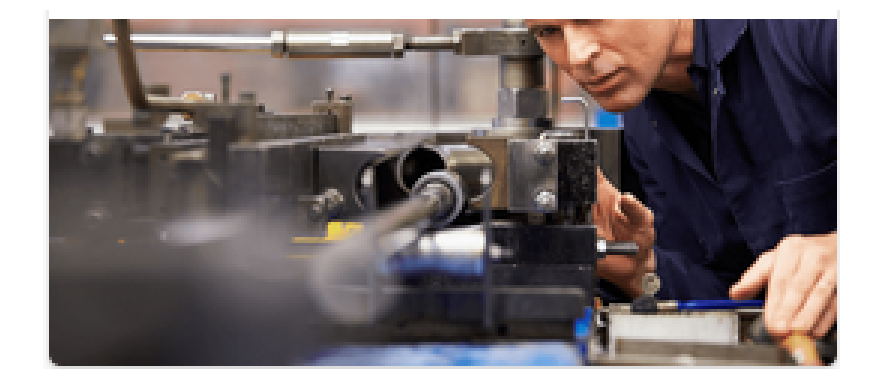

# MRP

# Índice

# Contenido

| Índice                                                                        | 2  |
|-------------------------------------------------------------------------------|----|
| Crear listas de materiales                                                    | 4  |
| Configurar una lista de materiales                                            | 4  |
| Usar la misma lista de materiales para describir variantes                    | 4  |
| Agregar una ruta                                                              | 4  |
| Adición de subproductos                                                       | 5  |
| Vender conjuntos de productos como kits                                       | 5  |
| Gestionar el stock de productos componentes                                   | 5  |
| Configuración                                                                 | 6  |
| Gestionar el stock de productos de kit y componentes                          | 7  |
| Configuración                                                                 | 7  |
| Cómo gestionar listas de materiales para variantes de productos               | 7  |
| Gestionar productos semiacabados                                              | 8  |
| Configurar el producto de subensamblaje                                       | 8  |
| Configurar la lista de materiales principal                                   | 9  |
| Usar un centro de trabajo alternativo                                         | 9  |
| Configure sus centros de trabajo                                              | 10 |
| Crea tus Órdenes de Trabajo                                                   | 10 |
| Subcontrata tu Fabricación                                                    | 11 |
| Configuración                                                                 | 11 |
| Flujo básico de subcontratación                                               | 12 |
| Valoración de inventarios                                                     | 12 |
| Trazabilidad                                                                  | 13 |
| Automatizar el reabastecimiento de subcontratistas                            | 13 |
| Reposición desde el almacén                                                   | 13 |
| Reposición de otro proveedor                                                  | 14 |
| Control de calidad                                                            | 14 |
| Establecer rutas en listas de materiales del kit                              | 15 |
| El producto terminado y el componente del kit tienen el mismo enrutamiento    | 15 |
| Crear lista de materiales para el producto terminado                          | 15 |
| Crear una lista de materiales del kit para el componente del kit              | 15 |
| Orden de fabricación                                                          | 16 |
| El producto terminado y el componente del kit no tienen el mismo enrutamiento | 17 |
| Consumo del kit establecido en la lista de materiales de producto terminado   | 17 |
| Consumo de kit configurado en Kit BoM                                         | 18 |
| Utilice el programa maestro de producción                                     | 20 |
| Configuración                                                                 | 20 |
|                                                                               |    |

| Estime su demanda y lance el reabastecimiento            | 21 |
|----------------------------------------------------------|----|
| Significado del color de las celdas                      | 22 |
| ¿Qué pasa si he subestimado la demanda?                  | 22 |
| ¿Qué pasa si he sobreestimado la demanda?                | 22 |
| ¿Qué pasa si agregué incorrectamente un producto al MPS? | 22 |

# Crear listas de materiales

Una lista *de materiales* es un documento que define la cantidad de cada componente necesaria para fabricar un producto terminado. También incluye el enrutamiento y los pasos individuales del proceso de fabricación. Con Odoo, puede vincular múltiples listas de materiales a cada producto y usarlo para describir múltiples variantes de ellos. Sin embargo, cada lista de materiales estará asociada a un solo producto. Esta característica le ayudará a optimizar su proceso de fabricación mientras le ahorra tiempo.

## Configurar una lista de materiales

Puede utilizar listas de materiales sin enrutamiento. Utilizará esto si decide administrar sus operaciones de fabricación utilizando únicamente órdenes de fabricación. En otras palabras, elige realizar su proceso de fabricación en un solo paso y no rastrear los pasos por los que pasa el producto. Antes de crear su *lista de materiales*, hay que crear el producto utilizando la *lista de materiales* y, al menos, uno de los componentes. Vaya al menú Datos maestros • Productos y cree tanto el producto terminado como el componente. Una vez hecho esto, vaya al menú *Listas de materiales* en *Datos maestros*. Ahora créelo. Elija el producto del menú desplegable y agregue sus componentes y la cantidad. En este caso, mantenga el valor predeterminado *lista de materiales* tipo, que es *la fabricación de este producto*.

|                                                                                                    |                                          |                                   |                                                                                                |                                                                                               | Structure & 0<br>Cost ECO(s) |
|----------------------------------------------------------------------------------------------------|------------------------------------------|-----------------------------------|------------------------------------------------------------------------------------------------|-----------------------------------------------------------------------------------------------|------------------------------|
| Product                                                                                                    | [ELIPN 0666] Table (M                    | TO)                               | Pafarance                                                                                      |                                                                                               |                              |
| Product Variant                                                                                                    |                                          | 10)                               | RoM Type                                                                                       | Manufacture this product                                                                      |                              |
| Quantity                                                                                                    | 1.00                                     |                                   | Company                                                                                        | My Company (San Francisco)                                                                    |                              |
| Routing                                                                                                    | Assemble Furniture                       |                                   |                                                                                                |                                                                                               |                              |
|                                                                                                    |                                          |                                   |                                                                                                |                                                                                               |                              |
|                                                                                                    |                                          |                                   |                                                                                                |                                                                                               |                              |
| Components                                                                                                    | Miscellaneous                            |                                   |                                                                                                |                                                                                               |                              |
| Components N                                                                                                    | Viscellaneous                            |                                   | Quality Angle of Vicinity                                                                      | 0                                                                                             | 41-12                        |
| Components A                                                                                                    | Miscellaneous                            |                                   | Quantity Apply on Variants                                                                     | Consumed in Opera                                                                             | tion                         |
| Components M<br>Component<br>[FURN_8522] Table                                                                                                    | Viscellaneous<br>P Top                   | 谷 0                               | Quantity Apply on Variants                                                                     | Consumed in Opera<br>Assembly Line 1                                                          | tion                         |
| Components M<br>Component<br>[FURN_8522] Table<br>[FURN_2333] Table                                                                                                    | Viscellaneous<br>Top<br>e Leg            | දිනු 0<br>දනු 0                   | Quantity     Apply on Variants       1.000     4.000                                           | Consumed in Opera<br>Assembly Line 1<br>Assembly Line 1                                       | tion                         |
| Components N<br>Component<br>[FURN_8522] Table<br>[FURN_2333] Table<br>[CONS_89957] Bolt                                                                                           | Viscellaneous<br>P Top<br>P Leg          | ඳිනු 0<br>දනු 0<br>දනු 0          | Quantity         Apply on Variants           1.000         4.000           4.000         4.000 | Consumed in Opera<br>Assembly Line 1<br>Assembly Line 1<br>Assembly Line 1                    | tion                         |
| Components         N           Component         [FURN_8522] Table           [FURN_2333] Table         [CONS_89957] Bolt           [CONS_25630] Screet         [CONS_25630] Screet | Viscellaneous<br>P Top<br>Leg<br>t<br>ew | ඳිනු 0<br>ඳනු 0<br>ඳනු 0<br>ඳනු 0 | Quantity         Apply on Variants           1.000                                             | Consumed in Opera<br>Assembly Line 1<br>Assembly Line 1<br>Assembly Line 1<br>Assembly Line 1 | tion                         |
| Components         N           Component         [FURN_8522] Table           [FURN_2333] Table         [CONS_89957] Bolt           [CONS_25630] Screet         [CONS_25630] Screet | Viscellaneous<br>P Top<br>Leg<br>t<br>ew | ඳිනු 0<br>ඳනු 0<br>ඳනු 0<br>ඳනු 0 | Quantity         Apply on Variants           1.000                                             | Consumed in Opera<br>Assembly Line 1<br>Assembly Line 1<br>Assembly Line 1<br>Assembly Line 1 | tion                         |

## Usar la misma lista de materiales para describir variantes

Como se dijo anteriormente, puede usar *BoM* para variantes de producto. Básicamente es lo mismo que para el producto estándar. Si su *lista de materiales* es para una variante única, a continuación, especificar cuál en el producto variante campo. De lo contrario, especifique la variante para la que se consume en cada línea de componente. Puede agregar varias variantes para cada componente.

| Product         | [E-COM1       | 1] Cabinet with Doors |          | - 🖸 Reference     |                                              |
|-----------------|---------------|-----------------------|----------|-------------------|----------------------------------------------|
| Product Variant |               |                       |          | • BoM Туре        | <ul> <li>Manufacture this product</li> </ul> |
| Quantity        | 1.00          |                       |          | _                 | ⊖ Kit                                        |
| Routing         |               |                       |          | •                 | ○ Subcontracting                             |
|                 |               |                       |          | Company           | My Company (San Francisco) 💌 📿               |
|                 |               |                       |          |                   |                                              |
| Components      | Miscellaneous |                       |          |                   |                                              |
| Component       |               |                       | Quantity | Apply on Variants | Consumed in Operation                        |
| [FURN_7023] Wo  | ood Panel     | 0                     | 4.000    |                   | ť                                            |
| [CONS_25630] S  | crew          | 0                     | 24.000   |                   | ť                                            |
| Add a line      |               |                       |          |                   |                                              |

## Agregar una ruta

Puede agregar el enrutamiento a su *lista de materiales*. Hará esto si necesita definir una serie de operaciones requeridas por su proceso de fabricación. Para usarlo, habilite la función Órdenes de trabajo en la configuración de la aplicación *Fabricación*.

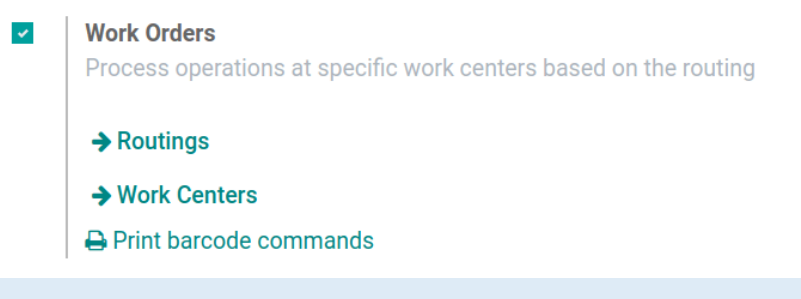

Nota

Cada BoM sólo puede tener un enrutamiento mientras que cada uno de enrutamiento se puede utilizar varias veces.

Ahora que ha creado su enrutamiento, añadirlo a su *lista de materiales*. Puede seleccionar cuándo, en las operaciones de trabajo, se consumen sus componentes con el menú desplegable.

### Adición de subproductos

En Odoo, un *subproducto* es cualquier producto producido por un *BoM* además del producto primario. Para añadir *subproductos* a una *lista de materiales*, primero tendrá que les permita a los *de fabricación* configuración de la aplicación.

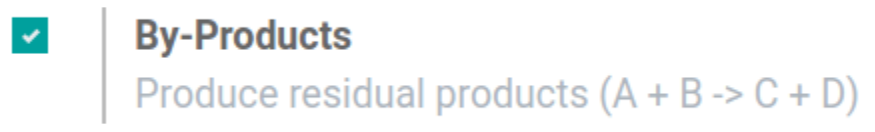

Una vez que la función está activada, se puede añadir sus *Subproductos* a sus *listas de materiales*. Puede agregar tantos *subproductos* como desee. Solo tenga en cuenta que debe registrarse durante la operación en la que se produce su subproducto.

| Components      | By-products   | Miscellaneous |                                  |   |
|-----------------|---------------|---------------|----------------------------------|---|
| By-product      |               |               | Quantity Produced in Operation A |   |
| [E-COM11] Cabin | et with Doors |               | 1.000 Manual Assembly            | Ŵ |

# Vender conjuntos de productos como kits

Un *kit* es un conjunto de componentes que se entregan sin antes ser ensamblados o mezclados. *Los kits* se describen en Odoo utilizando *listas de materiales*. Hay dos formas básicas de configurar los *kits*, dependiendo de cómo se gestione el stock del producto del kit. En cualquier caso, se deben instalar las aplicaciones de *Inventario* y *Fabricación*.

## Gestionar el stock de productos componentes

Si desea ensamblar los kits tal como se ordenaron, gestionando el stock de los componentes del kit únicamente, utilizará una lista de materiales del *kit* sin un paso de fabricación. Un producto que utiliza una lista de materiales de *kit* aparecerá como un solo artículo de línea en una cotización y orden de venta, pero generará una orden de entrega con un artículo de línea para cada uno de los componentes del kit. En los ejemplos siguientes, la primera imagen muestra una orden de venta del kit *Custom Computer Kit*, mientras que la segunda imagen muestra la orden de entrega correspondiente.

|   | Order Lines       | Optional Products    | Other Info |                  |                 |                     |  |  |
|---|-------------------|----------------------|------------|------------------|-----------------|---------------------|--|--|
|   | Product           |                      | Descr      | ption            | Quantity        |                     |  |  |
|   | Custom Comp       | outer (kit)          | Custo      | m Computer (kit) |                 | 1.000               |  |  |
| ١ | WH/OUT            | 7/00024              |            |                  |                 |                     |  |  |
| D | elivery Address   | Azure Interior       |            |                  | Scheduled Date  | 09/06/2019 15:50:54 |  |  |
| C | )peration Type    | YourCompany: Deliver | y Orders   |                  | Source Document | S00047              |  |  |
|   | Operations Ad     | ditional Info Note   |            |                  | Init            | ial Demand          |  |  |
| I | [CONS_25630] Scre | W                    |            |                  |                 | 4.000               |  |  |
|   | [CONS_89957] Bolt |                      |            |                  |                 | 10.000              |  |  |
| ( | Graphics Card     |                      |            |                  |                 | 1.000               |  |  |
|   | HDD SH-1          |                      |            |                  |                 | 1.000               |  |  |
| ١ | Wireless Mouse    |                      |            |                  |                 | 1.000               |  |  |
|   | Processor         |                      |            |                  |                 | 1.000               |  |  |
|   | Ram SR5           |                      |            |                  |                 | 1.000               |  |  |

## Configuración

Desde el *menú Productos* en la aplicación *Inventario* o *Fabricación*, cree cada producto de componente como lo haría con cualquier otro producto, luego cree el producto de nivel superior o kit. El producto del kit debe tener solo la *ruta Fabricación* establecida, en la *pestaña Inventario*. Debido a que no puede realizar un seguimiento del stock de productos del kit, el *Tipo de producto* debe establecerse en Consumible. Debido a que un producto de kit no se puede comprar, entonces se debe desmarcar *Se puede comprar*. Todos los demás parámetros del producto del kit pueden modificarse según sus preferencias. Los productos componentes no requieren una configuración particular.

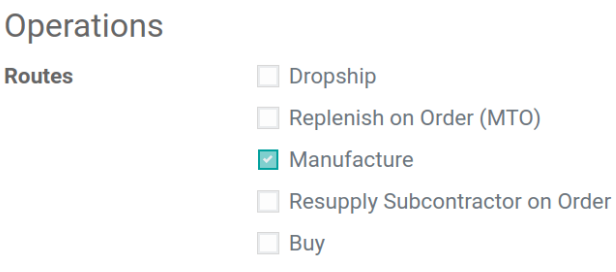

Una vez configurados los productos, cree una *lista de materiales* para el producto del kit. Suma cada componente y su cantidad. Seleccione el *tipo de lista de materiales Envíe este producto como un conjunto de componentes*. Todas las demás opciones se pueden dejar con sus valores predeterminados.

| Product         | Custom Computer (kit) | • 🖸 | Reference |                                              |
|-----------------|-----------------------|-----|-----------|----------------------------------------------|
| Product Variant |                       | -   | ВоМ Туре  | <ul> <li>Manufacture this product</li> </ul> |
| Quantity        | 1.00                  |     |           | • Kit                                        |
| Routing         |                       | •   |           | <ul> <li>Subcontracting</li> </ul>           |

#### Gestionar el stock de productos de kit y componentes

Si desea administrar un balance del *producto Kit de nivel superior*, que va a utilizar un estándar de *lista de materiales* con una etapa de fabricación en lugar de un *kit de lista de materiales*. Cuando se utiliza una lista de materiales estándar para ensamblar kits, se creará una *orden de fabricación*. La *orden de fabricación* debe registrarse como completa antes de que el producto del kit aparezca en su stock.

## Configuración

En el producto del kit, seleccione la *ruta Fabricación*. También puede seleccionar *Hacer bajo pedido*, que creará una *orden de fabricación* cada vez que se confirme una orden de venta. Seleccione el tipo de producto *Producto* almacenable para habilitar la gestión de existencias.

| Product Name                                                                                                    |             |        |           |               |           |  |  |  |
|----------------------------------------------------------------------------------------------------|-------------|--------|-----------|---------------|-----------|--|--|--|
| Custom Computer (kit)                                                                                                    |             |        |           |               |           |  |  |  |
| <ul> <li>Can be Sold</li> <li>Can be Purchased</li> <li>Can be Expensed</li> <li>Can be Rented</li> <li>Sell on eBay</li> </ul> |             |        |           |               |           |  |  |  |
| General Information                                                                                                    | Variants    | Sales  | eCommerce | Point of Sale | Inventory |  |  |  |
| Product Type                                                                                                    | Storable Pr | roduct |           |               | -         |  |  |  |
| Product Category                                                                                                    | All         |        |           |               | • 🖸       |  |  |  |
| Internal Reference                                                                                                    |             |        |           |               |           |  |  |  |
| Barcode                                                                                                    |             |        |           |               |           |  |  |  |
| Version                                                                                                    | 1           |        |           |               |           |  |  |  |

Cuando cree la *lista de materiales*, seleccione el tipo *de lista de materiales Fabricar este producto*. El montaje del kit se describirá mediante una *orden de fabricación en* lugar de una operación de embalaje.

| Product         | Custom Computer (kit) | - 2 | Reference |                                              |     |
|-----------------|-----------------------|-----|-----------|----------------------------------------------|-----|
| Product Variant |                       | -   | ВоМ Туре  | <ul> <li>Manufacture this product</li> </ul> |     |
| Quantity        | 1.00                  |     |           | ⊖ Kit                                        |     |
| Routing         |                       | •   |           | <ul> <li>Subcontracting</li> </ul>           |     |
|                 |                       |     | Company   | My Company (San Francisco)                   | • 🖓 |

# Cómo gestionar listas de materiales para variantes de productos

Odoo le permite utilizar una lista de materiales para múltiples variantes del mismo producto. Simplemente habilite las variantes desde Configuración · Configuración.

| 🗰 Manufactu         | uring                                                                                                    | Dashboard                            | Operations                      | Planning      | Master Data     | Reporting       | Configuration |
|---------------------|----------------------------------------------------------------------------------------------------|--------------------------------------|---------------------------------|---------------|-----------------|-----------------|---------------|
| APPLY CANCEL        |                                                                                                    |                                      |                                 |               |                 |                 |               |
| Manufacturing       | Order                                                                                                    |                                      |                                 |               |                 |                 |               |
| Product Variants    | <ul><li>No va</li><li>Produ</li></ul>                                                                                                    | riants on produc<br>cts can have se  | ts<br>veral attributes          | , defining va | riants (Example | : size, color,) | )             |
| By-Products         | <ul> <li>No by-products in bills of materials (A + B&gt; C)</li> <li>Bills of materials may produce residual products (A + B&gt; C + D)</li> </ul> |                                      |                                 |               |                 |                 |               |
| Routings & Planning | <ul> <li>Mana</li> <li>Mana</li> </ul>                                                                                                    | ge production by<br>ge production by | y manufacturin<br>y work orders | g orders      |                 |                 |               |

A continuación, podrá especificar qué líneas de componentes se utilizarán en la fabricación de cada variante de producto. Puede especificar múltiples variantes para cada línea. Si no se especifica ninguna variante, la línea se utilizará para todas las variantes. Al definir listas de materiales variantes por artículo de línea, el campo **Variante de producto** en la sección principal de la lista de materiales debe dejarse en blanco. Este campo se utiliza al crear una lista de materiales para una variante de un producto únicamente.

| Product             | Computer Desk          | - 🗹              | Reference | e            |                                           |   |
|---------------------|------------------------|------------------|-----------|--------------|-------------------------------------------|---|
| Product Variant     |                        | - C              | BoM Typ   | e 💿 Manu     | facture this product                      |   |
| Quantity            | 1.00                   |                  |           | Ship         | this product as a set of components (kit) |   |
| Routing             | Assemble Furniture     | - 2              |           |              |                                           |   |
|                     |                        |                  |           |              |                                           |   |
| COMPONENTS MI       | SCELLANEOUS BYPRODUCTS |                  |           |              | 1                                         |   |
| Product             |                        | Product Quantity |           | Variants     | Consumed in Operation                     |   |
| + [FURN002] Table T | Гор 🖿                  |                  | 1.00      |              | Cutting                                   | Ê |
| + [FURN003] Table L | .eg 🕒                  |                  | 4.00      |              | Drilling                                  | Ê |
| + [FURN004] Bolt    | •                      |                  | 4.00      |              | Assembly                                  | Ê |
| + Paint (White)     |                        |                  | 1.00      | Color. White | Assembly                                  | ê |
| 🕂 Paint (Red)       | <b>b</b>               |                  | 1.00      | Color: Red   |                                           | ê |
| Add an item         |                        |                  |           |              |                                           |   |

# Gestionar productos semiacabados

En Odoo, puede utilizar productos de subensamblaje para simplificar una lista *de materiales* compleja o para representar su flujo de fabricación con mayor precisión. Un *producto de subensamblaje* es un producto manufacturado que se utiliza como componente para fabricar otro. Una *lista de materiales* que emplea *subconjuntos* se conoce como un multi-nivel de lista de materiales. Estos se logran creando una *lista de materiales de nivel superior* y *subconjuntos*. Este proceso requiere una ruta que asegure que cada vez que se cree una orden de fabricación para el producto de nivel superior, otra sea para subconjuntos.

## Configurar el producto de subensamblaje

Para configurar una lista de materiales de *varios niveles*, necesitará un producto de nivel superior, pero también sus subconjuntos. El primer paso es crear un formulario de producto para cada uno de los subconjuntos. Seleccione las rutas *Fabricar* y *Reabastecer bajo pedido*. Ahora, presione guardar.

| Product Name                                                                                                    |          |       |           |               |          |                                                         |
|----------------------------------------------------------------------------------------------------|----------|-------|-----------|---------------|----------|---------------------------------------------------------|
| Subassem                                                                                                    | nbly     |       |           |               |          |                                                         |
| <ul> <li>Can be Sold</li> <li>Can be Purchased</li> <li>Can be Expensed</li> <li>Is a Landed Cost</li> <li>Can be Rented</li> <li>Sell on eBay</li> </ul> |          |       |           |               |          |                                                         |
| General Information                                                                                                    | Variants | Sales | eCommerce | Point of Sale | Purchase | Inventory                                               |
| Operations Routes                                                                                                    |          |       |           |               |          | Logistics<br>Weight<br>Volume<br>HS Code<br>Responsible |

En el menú *Lista de materiales*, en *Datos maestros*, cree una nueva *Lista de materiales*. Elija el producto que acaba de crear y agregue sus componentes.

| Product         | Subassembly | Reference |                            |
|-----------------|-------------|-----------|----------------------------|
| Product Variant |             | ВоМ Туре  | Manufacture this product   |
| Quantity        | 1.00        | Company   | My Company (San Francisco) |
| Routing         |             |           |                            |
|                 |             |           |                            |

| Components      | Miscellaneous |              |                            |                 |
|-----------------|---------------|--------------|----------------------------|-----------------|
| Component       |               |              | Quantity Apply on Variants | Consumed in Ope |
| [CONS_25630] \$ | Screw         | දු 0         | 12.000                     |                 |
| [CONS_89957]    | Bolt          | දු 0         | 6.000                      |                 |
| [FURN_7023] W   | ood Panel     | <i>4</i> 2 0 | 3.000                      |                 |

## Configurar la lista de materiales principal

Ahora, puede configurar el producto de nivel superior y su *BoM*. Incluya los subensamblajes en la lista de componentes.

| Product               | [FURN_7800] Desk ( | Combination | - 2    | Reference            |                                              |                       |     |   |
|-----------------------|--------------------|-------------|--------|----------------------|----------------------------------------------|-----------------------|-----|---|
| Product Variant       |                    |             | -      | ВоМ Туре             | <ul> <li>Manufacture this product</li> </ul> |                       |     |   |
| Quantity              | 1.00               |             |        |                      | ⊖ Kit                                        |                       |     |   |
| Routing               | Primary Assembly   |             | - 🖓    |                      | <ul> <li>Subcontracting</li> </ul>           |                       |     |   |
|                       |                    |             |        | Company              | My Company (San Francisco                    | )                     | - 2 |   |
| Componente Mie        |                    |             |        |                      |                                              |                       |     |   |
| Components            | cenaneous          |             |        |                      |                                              |                       |     |   |
| Component             |                    |             | Quanti | ty Apply on Variants |                                              | Consumed in Operation |     |   |
| [E-COM11] Cabinet wit | h Doors            | <u>අ</u> 0  | 1.     | 000                  |                                              |                       |     | Ŵ |
| [E-COM12] Conference  | e Chair (Steel)    | 谷 0         | 1.     | 000                  |                                              |                       |     | Ŵ |
| Subassembly           |                    | £ 0         | 1.     | 000                  |                                              |                       |     | Ŵ |
| Add a line            |                    |             |        |                      |                                              |                       |     |   |

Ahora, cada vez que planifique una orden de fabricación para el producto de nivel superior, se creará una orden de fabricación para el subensamblaje. Luego, tendrás que fabricar el subconjunto para que esté disponible antes de fabricar el producto terminado.

| Reference   | Deadline Start 🔺    | Product                      | Source      | Quar | ntity Routing            | State     | Material Availability     |
|-------------|---------------------|------------------------------|-------------|------|--------------------------|-----------|---------------------------|
| WH/MO/00099 | 07/09/2019 15:28:59 | Subassembly                  | WH/MO/00098 |      | 1.000                    | Confirmed | Waiting                   |
| WH/MO/00098 | 07/09/2019 15:28:59 | [FURN_7800] Desk Combination |             |      | 1.000 Assemble Furniture | Planned   | Waiting Another Operation |

# Usar un centro de trabajo alternativo

Para muchas empresas manufactureras, un problema común es tener que fabricar, al mismo tiempo, varios productos que suelen producirse en el mismo centro de trabajo. Si en la práctica, los empleados pueden fabricar la mercancía en otro centro de trabajo, no es tan sencillo. Debe realizar un seguimiento del trabajo: qué centro de trabajo se ha utilizado y cuándo, para poder programar el mantenimiento de manera eficiente. Con Odoo, puede configurarlo para que pueda seguir rastreando las órdenes de fabricación y sus empleados tengan un centro de trabajo alternativo para usar. De esta manera, su proceso se vuelve más eficiente y se notará menos tiempo improductivo.

## Configure sus centros de trabajo

Lo primero que debe hacer es ir a la configuración de la aplicación *Fabricación*. Luego, habilite la función Órdenes de trabajo y presione guardar.

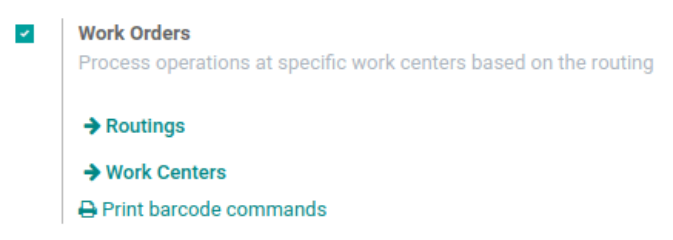

Ahora, vaya al menú *Centros de trabajo* en *Datos maestros* y cree dos nuevos centros de trabajo. Agregue los segundos centros de trabajo como alternativa al primero y viceversa.

| Work Center Name | Alternative   |
|------------------|---------------|
| Alternative      | Alternative 2 |
| Workcenters      |               |

El siguiente paso es crear su ruta. Agregue su centro de trabajo y una operación antes de guardar.

# RO/00005

| Routing            | Alternative |       | Version |             | 1       |            |                            |   |   |
|--------------------|-------------|-------|---------|-------------|---------|------------|----------------------------|---|---|
|                    |             |       |         |             | Company |            | My Company (San Francisco) | • |   |
|                    |             |       |         |             |         |            |                            |   |   |
| Work Center Opera  | tions       | Notes |         |             |         |            |                            |   |   |
| Operation          |             |       | 1       | Work Center |         | Duration ( | Company                    |   |   |
| + Assemble the con | npone       | nts   |         | Alternative |         | 60:00 N    | My Company (San Francisco) |   | Ŵ |

Luego, puede crear su Lista de materiales y agregarle componentes y rutas.

| Product         | Bacon Burger |  |  |
|-----------------|--------------|--|--|
| Product Variant |              |  |  |
| Quantity        | 1.00         |  |  |
| Routing         | Alternative  |  |  |

## Crea tus Órdenes de Trabajo

Ahora que todo está configurado, puede crear sus Órdenes de Trabajo. Vaya al menú Órdenes de fabricación y presione *Crear*. Allí, agrega tu producto y planifícalo. En la lista de Órdenes de trabajo, puede encontrarlo listo para ensamblar.

| Work Center | Manufacturing Order | Product      |
|-------------|---------------------|--------------|
| Alternative | WH/MO/00007         | Bacon Burger |

Cada nueva Orden de trabajo, que se creará antes del final de la primera, se programará en el centro de trabajo alternativo que configuró.

| Alternative 2 | WH/MO/00006 | Bacon Burger |
|---------------|-------------|--------------|
| Alternative   | WH/MO/00007 | Bacon Burger |

#### Nota

Tenga en cuenta que, si agrega tiempo después de la producción a su centro de trabajo, es posible que tenga órdenes de trabajo programadas para su centro de trabajo alternativo, incluso si el habitual es gratuito.

# Subcontrata tu Fabricación

Subcontratar una parte o todas las necesidades de fabricación de su empresa no es fácil. Para que funcione correctamente, debe:

- Administre el inventario de materias primas en su subcontratista;
- Envíe nuevos materiales a sus subcontratistas según su demanda prevista;
- Realizar un seguimiento de las operaciones de fabricación realizadas en la ubicación del subcontratista;
- Controlar la calidad de las mercancías entrantes;
- Controlar las facturas de los subcontratistas.

A continuación, se muestra un ejemplo de subcontratación de la fabricación de "C", que se produce a partir de las materias primas "A" y "B".

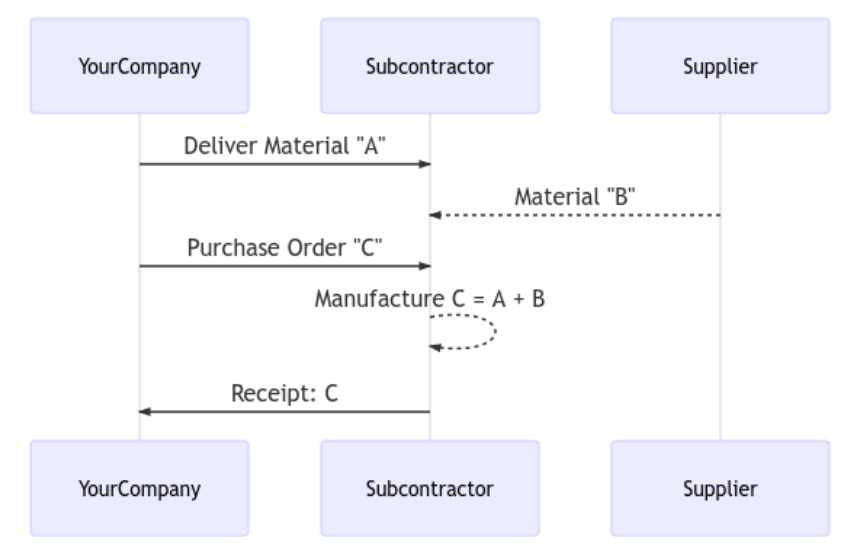

Con su función de subcontratación, Odoo le ayuda a manejar este flujo fácilmente.

## Configuración

Para utilizar la función de subcontratación, vaya a Fabricación · Configuración · Configuración y marque la casilla Subcontratación.

Subcontracting

Subcontract the production of some products

Para definir si un producto debe subcontratarse, utilice una *Lista de materiales (BoM)* de tipo *Subcontratación*. Para crear una nueva *lista de materiales*, vaya a Fabricación · Datos maestros · Lista de materiales y golpeó a crear. Luego, enumere los componentes que su subcontratista necesita para fabricar el producto. Para fines de cálculo de costos, es posible que desee registrar todos los componentes, incluso los que se obtienen directamente del subcontratista. Una vez que haya configurado el *Tipo de lista de materiales* en *Subcontratación*, especifique uno o varios subcontratistas.

| Product |                | Product C     |       | - 🗹 Bol |      | ВоМ Туре         | $\bigcirc$ Manufacture this product |   |  |
|---------|----------------|---------------|-------|---------|------|------------------|-------------------------------------|---|--|
|         | Quantity       | 1.00          | Units | *       |      |                  | ⊖ Kit                               |   |  |
|         |                |               |       |         |      |                  | Subcontracting                      |   |  |
|         |                |               |       |         |      | Subcontractors   | Subcontractor XYZ ×                 | * |  |
|         | Components     | Miscellaneous |       |         |      |                  |                                     |   |  |
|         | Component      |               |       |         | Quan | tity Product Uni | it of Measure                       |   |  |
| ÷       | Raw Material A |               |       |         |      | 1.000 Units      |                                     | Ō |  |
| 4       | Raw Material B |               |       |         |      | 1 000 Units      |                                     | 龠 |  |

## Flujo básico de subcontratación

Para que su subcontratista sepa cuántos productos necesita, cree y envíe órdenes de compra (PO). Para hacerlo, abra la aplicación *Comprar* y cree una nueva. Asegúrese de enviar la orden de compra a un vendedor que se define como subcontratista en la *lista de materiales*.

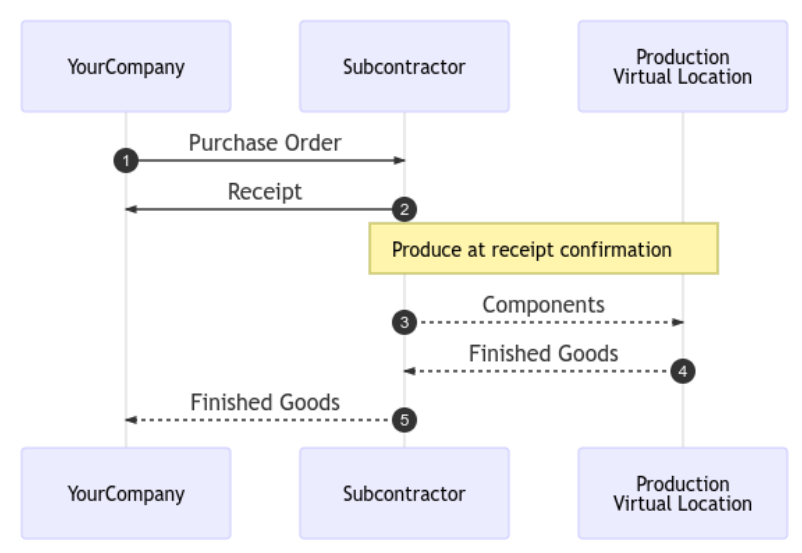

Una vez que el *PO* se valida (1), se crea un recibo pendiente. Cuando se reciban los productos, valide el recibo (2), con la cantidad real recibida. Luego, Odoo creó automáticamente varios movimientos de inventario:

- Consumir los componentes en la ubicación del subcontratista, basados en la lista de materiales (3);
- Producir productos terminados en la ubicación del subcontratista (4);
- Mueva los productos desde la ubicación del subcontratista a YourCompany a través del recibo validado (5).

Por supuesto, Odoo hace todas las transacciones por usted, automáticamente. Simplemente controle la factura del proveedor con el proceso habitual de conciliación con la orden de compra.

#### Nota

La orden de *compra* es opcional. Si crea un recibo manualmente, con el subcontratista adecuado, Odoo aún realiza todos los movimientos. Útil si el subcontratista no factura un precio fijo por artículo, sino el tiempo y los materiales utilizados.

## Valoración de inventarios

El costo del producto fabricado "C" se define como:

Con:

- R: Costo de las materias primas provenientes de YourCompany;
- B: Costo de las materias primas obtenidas directamente del subcontratista;
- s: Coste del servicio subcontratado.

El envío de materias primas a sus subcontratistas (**A**) no afecta la valoración del inventario, los componentes siguen perteneciendo a su empresa. Para gestionar esto, la *Ubicación de Subcontratación* se configura como *Ubicación Interna* para que los componentes aún se valoren en el inventario. Luego, el precio del proveedor establecido en el formulario del producto C tiene que ser lo que se debe pagar al subcontratista por sus piezas y tiempo de servicio: **B** + **s**. El costo del producto tiene que ser: **A** + **B** + **s**, cuánto se valora el producto en la contabilidad.

Finalmente, la factura del subcontratista coincide con la orden de compra, con el precio propuesto proveniente de los productos terminados C.

Nota

Si el manejo de la reposición de las materias primas **B** no es necesaria en la ubicación de su subcontratista, basta con incluir el costo de **B** en el precio del subcontratista **s** y eliminar los productos *B* de la *lista de materiales*.

## Trazabilidad

En caso de que los productos recibidos del subcontratista contengan componentes rastreados, sus números de serie o lote deben especificarse durante la recepción. Al recibir el producto subcontratado, aparece un botón *Registrar componentes* cuando es necesario. Haga clic en él para abrir un cuadro de diálogo y registrar los números de serie / lote de los componentes. Si también se realiza un seguimiento del producto terminado, su número de serie / lote también se puede registrar aquí.

| Inventory | Overview / WH/IN/00009                |         |
|-----------|---------------------------------------|---------|
| EDIT CR   | EATE                                  | Print * |
| VALIDATE  | RECORD COMPONENTS PRINT UNLOCK CANCEL |         |
|           | WH/IN/00009                           |         |

Para fines de auditoría, es posible verificar los números de lote registrados en un recibo usando el ícono a la derecha de los productos terminados:

| Operations    | Additional Info | Note |                |     |                     |     |   |   |
|---------------|-----------------|------|----------------|-----|---------------------|-----|---|---|
| Product       |                 |      | Initial Demand | D   | one Unit of Measure |     |   | : |
| [FURN_9666] T | able (MTO)      |      | 1.000          | 1.0 | 000 Units           | = [ | æ |   |
|               |                 |      |                |     |                     |     |   |   |
|               |                 |      |                |     |                     |     |   |   |

## Automatizar el reabastecimiento de subcontratistas

Para gestionar el reabastecimiento de su subcontratista, active *Varias ubicaciones* en Inventario · Configuración · Configuración. Luego, se puede rastrear el inventario en la ubicación del subcontratista. Es posible reabastecer a los subcontratistas enviando productos desde las ubicaciones de la empresa o enviando productos de otro proveedor a los subcontratistas.

#### Reposición desde el almacén

Reabastecer a los subcontratistas manualmente es el enfoque más simple. Para ello, cree órdenes de entrega en las que el subcontratista se establezca como dirección de entrega y complete los componentes a entregar. Para automatizar las propuestas de reabastecimiento de los subcontratistas, existen dos enfoques:

- Reordenamiento de reglas;
- Reponer según el flujo de la orden.

Para el primero, simplemente defina una regla de reordenamiento en la ubicación de subcontratación, con un nivel de inventario mínimo y máximo. Cuando se activa la regla de nuevo pedido, se crea una orden de entrega para enviar los componentes al subcontratista.

| Warehouse         | My Company                                            |  |  |  |  |  |
|-------------------|-------------------------------------------------------|--|--|--|--|--|
| Location          | Partner Locations/My Company: Subcontracting Location |  |  |  |  |  |
| Procurement Group |                                                       |  |  |  |  |  |
|                   |                                                       |  |  |  |  |  |
|                   |                                                       |  |  |  |  |  |
| Misc              |                                                       |  |  |  |  |  |
| Lead Time         | 1 Day(s) to purchase                                  |  |  |  |  |  |

El segundo enfoque es utilizar un flujo de "extracción". Aquí, la demanda en el producto terminado (demanda real o prevista a través del Programa Maestro de Producción) desencadena la reposición del subcontratista. Para ello, seleccione la ruta *Subcontratista de reabastecimiento en pedido* en los componentes deseados.

| General Information | Purchase | Inventory     | Accounting  |
|---------------------|----------|---------------|-------------|
|                     |          |               |             |
| Operations          |          |               |             |
| Routes              | Replenis | h on Order (M | то)         |
|                     | Manufac  | ture          |             |
|                     | Resupply | Subcontracto  | or on Order |
|                     | Buy      |               |             |

### Reposición de otro proveedor

Al comprar artículos a otro proveedor, es posible pedirle que entregue directamente al subcontratista. Para hacerlo, active la función *Envío* Directo en Compra · Configuración · Configuración. Ahora, configure la opción *Dropship* en el campo *Entregar a* de la pestaña *Otra información*. Luego, proporcione la dirección del subcontratista para el envío.

| Products Oth      | er Information    |          |
|-------------------|-------------------|----------|
| Receipt Date      | ▼ Expected: 04/   | /14/2020 |
| Deliver To        | Dropship          | - C      |
| Drop Ship Address | Subcontractor XYZ | - C      |

De esa manera, el proveedor puede enviar los artículos directamente y usted simplemente recibe y paga la factura. Sin embargo, todavía es necesario validar los recibos del subcontratista.

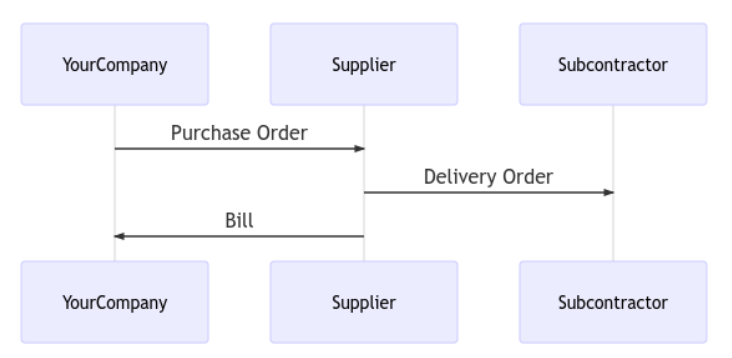

## Control de calidad

Controlar la calidad de los productos fabricados por subcontratistas es posible gracias a la aplicación Odoo Quality. Los controles de calidad se pueden realizar en un paso de fabricación, pero, debido a que el proceso de fabricación es manejado por una parte externa, se puede definir en la recepción del producto.

| YourCompany | Subcor     | tractor     |                   | Production<br>Virtual Location |
|-------------|------------|-------------|-------------------|--------------------------------|
| <           | Receipt    | -           |                   |                                |
| Fini        | shed Goods | Co<br>Fini: | mponer<br>shed Go | nts<br>pods                    |
| YourCompany | Subcor     | itractor    |                   | Production<br>Virtual Location |

Para crear un control de calidad en el recibo, abra la aplicación *Calidad* y cree un nuevo *Punto de Control* en la recepción.

| Title      | Subcontractor: Check Hole Dimer | nsion | Control Type      | Randomly | -                  |
|------------|---------------------------------|-------|-------------------|----------|--------------------|
| Products   | Product C ×                     | *     | Control Frequency | Every 20 | % of the operation |
| Operations | San Francisco: Receipts 🗙       | -     | Туре              | Measure  |                    |
| Company    | My Company (San Francisco)      | • 🛛   | Norm              | 30       | mm                 |
|            |                                 |       | Tolerance         | from 28  | to 34              |

Al hacerlo, se crea automáticamente un control de calidad cada vez que se recibe un producto terminado.

# Establecer rutas en listas de materiales del kit

A menudo sucede que desea utilizar listas de materiales de kit dentro de las listas de materiales de productos manufacturados para aligerar la lista de componentes de este producto manufacturado. Al hacerlo, le gustaría tener la posibilidad de especificar, para cada componente del kit, en qué operación se consumen. Veremos los tres casos de uso a los que puedes enfrentarte en este tipo de configuraciones.

## El producto terminado y el componente del kit tienen el mismo enrutamiento

#### Crear lista de materiales para el producto terminado

Cree una lista de materiales fabricada para el producto terminado que incluya un componente de kit. Establezca una ruta en su lista de materiales, por ejemplo, *Ensamblar muebles*.

|                 |             |               |              |              |                 | =                        | Structure &<br>Cost | ECO(s) |
|-----------------|-------------|---------------|--------------|--------------|-----------------|--------------------------|---------------------|--------|
|                 |             |               |              |              |                 |                          |                     |        |
| Product         | Table       |               |              |              | Reference       |                          |                     |        |
| Product Variant |             |               |              |              | ВоМ Туре        | Manufacture this product |                     |        |
| Quantity        | 1.00        |               |              |              | Company         | My Company (San Francisc | o)                  |        |
| Routing         | Asseml      | ble Furniture |              |              |                 |                          |                     |        |
|                 |             |               |              |              |                 |                          |                     |        |
| Components      | By-products | Miscellaneous |              |              |                 |                          |                     |        |
| Component       |             |               |              | Quantity App | oly on Variants | Consumed in O            | peration            |        |
| Leg Kit         |             |               | <b>4</b> 2 0 | 1.000        |                 |                          |                     |        |
|                 |             |               |              |              |                 |                          |                     |        |

## Crear una lista de materiales del kit para el componente del kit

Actualice el componente del kit para definir su lista de materiales. Asegúrese de que la ruta establecida en esta lista de materiales sea la misma que en el producto terminado.

|                                                  |                      |      |                   |                                          | - Cost  | ECO(s) |
|--------------------------------------------------|----------------------|------|-------------------|------------------------------------------|---------|--------|
|                                                  |                      |      |                   |                                          |         |        |
| Draduat                                          | Log Kit              |      | Deference         |                                          |         |        |
| Product                                          | Leg Kit              |      | Reference         |                                          |         |        |
| Product Variant                                  | Leg Kit              |      | ВоМ Туре          | Kit                                      |         |        |
| Quantity                                         | 1.00                 |      | Company           | My Company (San Frar                     | ncisco) |        |
| Routing                                          | Assemble Furniture   |      |                   |                                          |         |        |
|                                                  |                      |      |                   |                                          |         |        |
|                                                  |                      |      |                   |                                          |         |        |
|                                                  |                      |      |                   |                                          |         |        |
| Components M                                     | liscellaneous        |      |                   |                                          |         |        |
| Components M<br>Component                        | liscellaneous        |      | Quantity          | Consumed in Operation                    |         |        |
| Components M<br>Component<br>[FURN_2333] Table I | tiscellaneous<br>Leg | ළු 0 | Quantity<br>4.000 | Consumed in Operation<br>Assembly Line 1 |         |        |

Puede definir las operaciones en las que los componentes del kit se utilizan directamente en la lista de materiales del kit.

- Structure & 😽 0

## Orden de fabricación

En la lista de componentes, el kit está dividido. Se crean dos órdenes de trabajo ya que tenemos dos operaciones definidas en la ruta *Ensamblar muebles*. Los componentes de los kits se consumen bien en las operaciones definidas en la lista de materiales del kit.

|                                                                                                    |                                                                                                    |                                                                                           |                      |                |                          |              |                                      | Work Or                                 |
|----------------------------------------------------------------------------------------------------|----------------------------------------------------------------------------------------------------|-------------------------------------------------------------------------------------------|----------------------|----------------|--------------------------|--------------|--------------------------------------|-----------------------------------------|
| WH/MC                                                                                                | 2/00008                                                                                                    |                                                                                           |                      |                |                          |              |                                      |                                         |
| Product<br>Duantity To Produ                                                                         | Table                                                                                                    | let.                                                                                      |                      |                | Deadline<br>Planned Date | 09/12/2019 ( | 08:02:16 to 09/12/2019 10:02         | :16                                     |
| Bill of Material                                                                                     | Table                                                                                                    |                                                                                           |                      |                | Responsible<br>Source    | Mitchell Adm | in                                   |                                         |
| Routing                                                                                              | Assemble I                                                                                                    | Furniture                                                                                 |                      |                | Company                  | My Company   | r (San Francisco)                    |                                         |
| Components                                                                                           | Finished Products                                                                                                    | 5                                                                                         |                      |                |                          |              |                                      |                                         |
| Product                                                                                              |                                                                                                    |                                                                                           | Tracking             |                |                          | To Consume   | Reserved                             | Consum                                  |
|                                                                                                    |                                                                                                    |                                                                                           |                      |                |                          | 4.000        | 0.000                                | 0.0                                     |
| FURN_2333] Tabl                                                                                      | le Leg                                                                                                    |                                                                                           | *                    |                |                          |              |                                      |                                         |
| FURN_2333] Tabl<br>CONS_25630] Sc<br>FURN_8522] Tabl<br>nufacturing O                                | le Leg<br>srew<br>le Top<br>Drders / WH/MC                                                                                                    | 0/00008 / Work                                                                            | Corders              |                |                          | 4.000        | 4.000<br>0.000                       | 0.0                                     |
| FURN_2333] Tabl<br>CONS_25630] Sc<br>FURN_8522] Tabl<br>Inufacturing O<br>WH/MO/0000                 | le Leg<br>crew<br>le Top<br>Orders / WH/MC<br>08 - Table Asse                                                                                                    | 0/00008 / Work<br>mbly Line 1                                                             | Corders              |                |                          | 4.000        | 4.000                                | 0.0                                     |
| FURN_2333] Tabl<br>CONS_25630] Sc<br>FURN_8522] Tabl<br>Inufacturing C<br>WH/MO/0000<br>NT<br>ROCESS | le Leg<br>crew<br>le Top<br>Orders / WH/MC<br>08 - Table Asse                                                                                                    | 0/00008 / Work<br>mbly Line 1                                                             | Corders              |                |                          | 4.000        | 4.000<br>0.000<br>WAITING FOR ANOTHE | 0.0<br>0.0<br>ER WO READY IN            |
| FURN_2333] Tabl<br>CONS_25630] Sc<br>FURN_8522] Tabl<br>Inufacturing C<br>WH/MO/0000<br>IT<br>ROCESS | le Leg<br>crew<br>le Top<br>Orders / WH/MC<br>08 - Table Asse                                                                                                    | 0/00008 / Work<br>mbly Line 1<br>Table<br>0.000 / 1.000 Un                                | Corders              |                |                          | 4.000        | 4.000<br>0.000<br>WAITING FOR ANOTHE | er wo <b>Ready</b> IN                   |
| FURN_2333] Tabl<br>CONS_25630] Sc<br>FURN_8522] Tabl<br>Inufacturing C<br>WH/MO/0000<br>NT<br>ROCESS | le Leg<br>crew<br>le Top<br>Drders / WH/MC<br>08 - Table Asse<br>io Produce<br>Quantity Produced<br>Work Instruction                                                    | D/00008 / Work<br>mbly Line 1<br>Table<br>0.000 / 1.000 Un<br>Current Production          | its<br>Time Tracking | Finished Steps | Miscellaneous            | 4.000        | 4.000<br>0.000<br>WAITING FOR ANOTHE | ER WO READY IN                          |
| FURN_2333] Tabl<br>CONS_25630] Sc<br>FURN_8522] Tabl<br>Inufacturing C<br>WH/MO/0000<br>NT<br>ROCESS | le Leg<br>crew<br>le Top<br>Orders / WH/MC<br>08 - Table Asse<br>io Produce<br>Quantity Produced<br>Work Instruction<br>Quantity in Production                          | D/00008 / Work<br>mbly Line 1<br>Table<br>0.000 / 1.000 Un<br>Current Production<br>1.000 | its<br>Time Tracking | Finished Steps | Miscellaneous            | 4.000        | 4.000<br>0.000<br>WAITING FOR ANOTHE | ER WO READY IN                          |
| FURN_2333] Tabl<br>CONS_25630] Sc<br>FURN_8522] Tabl<br>Inufacturing O<br>WH/MO/0000<br>DT<br>ROCESS | le Leg<br>crew<br>le Top<br>Orders / WH/MC<br>08 - Table Asse<br>o Produce<br>Quantity Produced<br>Work Instruction<br>Quantity in Production<br>Components             | D/00008 / Work<br>mbly Line 1<br>Table<br>0.000 / 1.000 Un<br>Current Production<br>1.000 | its                  | Finished Steps | Miscellaneous            | 4.000        | 4.000<br>0.000<br>WAITING FOR ANOTHE | C.O.                                    |
| FURN_2333] Tabl<br>CONS_25630] Sc<br>FURN_8522] Tabl<br>Inufacturing O<br>WH/MO/0000<br>NT<br>ROCESS | le Leg<br>crew<br>le Top<br>Orders / WH/MC<br>08 - Table Asse<br>to Produce<br>Quantity Produced<br>Work Instruction<br>Quantity in Production<br>Components<br>Product | D/00008 / Work<br>mbly Line 1<br>Table<br>0.000 / 1.000 Un<br>Current Production<br>1.000 | its<br>Time Tracking | Finished Steps | Miscellaneous            | 4.000        | 4.000<br>0.000<br>WAITING FOR ANOTHE | C.O.O.O.O.O.O.O.O.O.O.O.O.O.O.O.O.O.O.O |

Manufacturing Orders / WH/MO/00008 / Work Orders

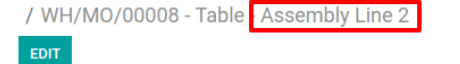

|                        |                                            | WAITING FOR ANOTHER WO | READY  |
|------------------------|--------------------------------------------|------------------------|--------|
|                        |                                            |                        |        |
|                        |                                            |                        |        |
| To Produce             | Table                                      |                        |        |
| Quantity Produced      | 0.000 / 1.000 Units                        |                        |        |
|                        |                                            |                        |        |
| Current Production     | Time Tracking Einished Steps Miscellaneous |                        |        |
| Gunchi i roduction     | Time Hacking Timoned oteps Twiseenaneous   |                        |        |
| Quantity in Production | n 1.000                                    |                        |        |
| Quantity in Production | 1 1.000                                    |                        |        |
| Components             |                                            |                        |        |
| Product                | Lot/Serial Number                          | To Consume             | Reserv |
| leave ascelle          |                                            | 4.000                  |        |
| [CONS_25630] Screw     |                                            |                        |        |

## El producto terminado y el componente del kit no tienen el mismo enrutamiento

## Consumo del kit establecido en la lista de materiales de producto terminado

#### Crear lista de materiales para el producto terminado

Cree una lista de materiales fabricada para el producto terminado que incluya un componente de kit. Establezca una ruta en su lista de materiales, por ejemplo, *Ensamblar muebles*.

|                 |             |               |                         |          |                   |                         | E Structure & Cost |  |
|-----------------|-------------|---------------|-------------------------|----------|-------------------|-------------------------|--------------------|--|
|                 |             |               |                         |          |                   |                         |                    |  |
| Product         | Table       |               |                         |          | Reference         |                         |                    |  |
| Product Variant |             |               |                         |          | ВоМ Туре          | Manufacture this produc | ot                 |  |
| Quantity        | 1.00        |               |                         |          | Company           | My Company (San Franc   | sisco)             |  |
| Routing         | Assem       | ble Furniture |                         |          |                   |                         |                    |  |
|                 |             |               |                         |          |                   |                         |                    |  |
| Components      | By-products | Miscellaneous |                         |          |                   |                         |                    |  |
| Component       |             |               |                         | Quantity | Apply on Variants | Consumed                | in Operation       |  |
| Leg Kit         |             |               | 42 0                    | 1.000    |                   |                         |                    |  |
|                 | ble Ten     |               | <i>P</i> <sub>2</sub> 0 | 1 000    | -                 |                         |                    |  |

#### Crear una lista de materiales del kit para el componente del kit

Actualice el componente del kit para definir su lista de materiales. En este caso de uso, la ruta establecida en esta lista de materiales del kit es diferente a la del producto terminado. Especifique las operaciones en las que se consumen los componentes del kit en esta lista de materiales.

|                  |                  |              |           |                       | E Structure & Cost | CO(s) |
|------------------|------------------|--------------|-----------|-----------------------|--------------------|-------|
|                  |                  |              |           |                       |                    |       |
| Product          | Leg Kit          |              | Reference |                       |                    |       |
| Product Variant  | Leg Kit          |              | ВоМ Туре  | Kit                   |                    |       |
| Quantity         | 1.00             |              | Company   | My Company (San Franc | isco)              |       |
| Routing          | Primary Assembly |              |           |                       |                    |       |
|                  |                  |              |           |                       |                    |       |
| Components       | Miscellaneous    |              |           |                       |                    |       |
| Component        |                  |              | Quantity  | Consumed in Operation |                    |       |
| [FURN_2333] Tabl | e Leg            | 42 0         | 4.000     | Manual Assembly       |                    |       |
| [CONS_25630] Sci | rew              | <i>4</i> 2 0 | 4.000     | Manual Assembly       |                    |       |
|                  |                  |              |           |                       |                    |       |

#### Orden de fabricación

Cuando se crea la orden de fabricación para el producto fabricado, el kit se divide entre sus componentes. Cuando se planifica la orden de fabricación, en nuestro caso se crean tres órdenes de trabajo, una procedente del enrutamiento de los productos fabricados, las otras dos provenientes del enrutamiento de la lista de materiales del kit.

|                                                             |                                                      |               |          |                                                              |                                         |                                                            | O / 3     Work Orders |
|-------------------------------------------------------------|------------------------------------------------------|---------------|----------|--------------------------------------------------------------|-----------------------------------------|------------------------------------------------------------|-----------------------|
| WH/MC                                                       | 0/00005                                              |               |          |                                                              |                                         |                                                            |                       |
| Product<br>Quantity To Produ<br>Bill of Material<br>Routing | Table<br>1.000 <b>Updat</b><br>Table<br>Assemble Fur | te<br>niture  |          | Deadline<br>Planned Date<br>Responsible<br>Source<br>Company | 09/12/2019<br>Mitchell Adi<br>My Compar | 9 16:24:56 to 09/13/2019 09:2<br>min<br>ıy (San Francisco) | 4:56                  |
| Components                                                  | Finished Products                                    | Miscellaneous |          |                                                              |                                         |                                                            |                       |
| Product                                                     |                                                      |               | Tracking |                                                              | To Consume                              | Reserved                                                   | Consumed              |
| [FURN_2333] Tabl                                            | le Leg                                               |               | <b>v</b> |                                                              | 4.000                                   | 0.000                                                      | 0.000                 |
| [CONS_25630] Sc                                             | rew                                                  |               |          |                                                              | 4.000                                   | 4.000                                                      | 0.000                 |
| [FURN_8522] Tabl                                            | le Тор                                               |               | <b>.</b> |                                                              | 1.000                                   | 0.000                                                      | 0.000                 |

Todos los componentes se consumen durante sus respectivas operaciones.

| Manufacturing Orders / WH/MO/<br>/ WH/MO/00005 - Table Assem | /00005 / Wo<br>hbly Line 2 | rk Orders               |                   |      |                        |                |
|--------------------------------------------------------------|----------------------------|-------------------------|-------------------|------|------------------------|----------------|
|                                                              |                            |                         |                   |      | WAITING FOR ANOTHER WO | READY IN PROGR |
| To Produce<br>Quantity Produced                              | Table<br>0.000 / 1.000 I   | Jnits<br>Finished Steps | Miscellaneous     |      |                        |                |
| Quantity in Production                                       | 1.000                      | , moned etcpa           | Milociarcoup      |      |                        |                |
| Product                                                      |                            | ı                       | .ot/Serial Number | To C | Consume                | Reserved       |
| [FURN_8522] Table Top                                        |                            |                         |                   |      | 1.000                  | 0.000          |

#### Manufacturing Orders / WH/MO/00006 / Work Orders

/ WH/MO/00006 - Table Manual Assembly

| PROCESS |                     |                    |               |                 |               | ١      | WAITING FOR ANOTHER WO | READY  | IN PROGRES |
|---------|---------------------|--------------------|---------------|-----------------|---------------|--------|------------------------|--------|------------|
|         |                     |                    |               |                 |               |        |                        |        |            |
|         | To Produce          | Table              |               |                 |               |        |                        |        |            |
|         | Quantity Produced   | 0.000 / 1.000 Un   | its           |                 |               |        |                        |        |            |
|         | Work Instruction    | Current Production | Time Tracking | Finished Steps  | Miscellaneous |        |                        |        |            |
|         |                     |                    | 5             |                 |               |        |                        |        |            |
|         | Quantity in Product | tion 1.000         |               |                 |               |        |                        |        |            |
|         | Components          |                    |               |                 |               |        |                        |        |            |
|         | Product             |                    | Lo            | t/Serial Number |               | To Con | sume                   | Reserv | red        |
|         | [FURN_2333] Table   | e Leg              |               |                 |               |        | 4.000                  |        | 0.000      |
|         | [CONS_25630] Scr    | ew                 |               |                 |               |        | 4.000                  |        | 0.000      |

## Consumo de kit configurado en Kit BoM

#### Crear lista de materiales para el producto terminado

Cree una lista de materiales fabricada para el producto terminado que incluya un componente de kit. Establezca una ruta en su lista de materiales, por ejemplo, *Ensamblar muebles*. Precisar el consumo de los componentes en esta lista de materiales.

|                 |                    |              |                            | E Structure & Cost         | CO(s) |
|-----------------|--------------------|--------------|----------------------------|----------------------------|-------|
|                 |                    |              |                            |                            |       |
| Product         | Table              |              | Reference                  |                            |       |
| Product Variant |                    |              | ВоМ Туре                   | Manufacture this product   |       |
| Quantity        | 1.00               |              | Company                    | My Company (San Francisco) |       |
| Routing         | Assemble Furniture |              |                            |                            |       |
|                 |                    |              |                            |                            |       |
| Components      | Miscellaneous      |              |                            |                            |       |
| Component       |                    |              | Quantity Apply on Variants | Consumed in Operation      |       |
| Leg Kit         |                    | <b>4</b> 200 | 1.000                      | Assembly Line 1            |       |
| [FURN_8522] Ta  | able Top           | 42 0         | 1.000                      | Assembly Line 2            |       |

#### Crear una lista de materiales del kit para el componente del kit

Actualice el componente del kit para definir su lista de materiales. En este caso de uso, la ruta establecida en esta lista de materiales del kit es diferente a la del producto terminado.

|                                                                       |                                            |                      |                                                       | E Structu<br>Cost | re & 0<br>ECO(s) |
|-----------------------------------------------------------------------|--------------------------------------------|----------------------|-------------------------------------------------------|-------------------|------------------|
|                                                                       |                                            |                      |                                                       |                   |                  |
| Product                                                               | Leg Kit                                    | Reference            | 9                                                     |                   |                  |
| Product Variant                                                       | Leg Kit                                    | ВоМ Туре             | e Kit                                                 |                   |                  |
|                                                                       |                                            |                      |                                                       |                   |                  |
| Quantity                                                              | 1.00                                       | Company              | My Company (S                                         | San Francisco)    |                  |
| Quantity<br>Routing                                                   | 1.00<br>Primary Assembly                   | Company              | My Company (S                                         | San Francisco)    |                  |
| Quantity<br>Routing                                                   | 1.00<br>Primary Assembly                   | Company              | My Company (S                                         | San Francisco)    |                  |
| Quantity<br>Routing<br>Components N                                   | 1.00<br>Primary Assembly<br>Aiscellaneous  | Company              | My Company (S                                         | San Francisco)    |                  |
| Quantity<br>Routing<br>Components N<br>Component                      | 1.00<br>Primary Assembly<br>/liscellaneous | Company              | My Company (S<br>Quantity Consumed in Operat          | ian Francisco)    |                  |
| Quantity<br>Routing<br>Components M<br>Component<br>[FURN_2333] Table | 1.00<br>Primary Assembly<br>/liscellaneous | Company<br>ල<br>ළු 0 | My Company (S<br>Quantity Consumed in Operat<br>4.000 | ian Francisco)    |                  |

#### Orden de fabricación

Cuando se crea la orden de fabricación para el producto fabricado, el kit se divide entre sus componentes. Cuando se planifica la orden de fabricación, en nuestro caso se crean tres órdenes de trabajo, una procedente del enrutamiento de los productos fabricados, las otras dos provenientes del enrutamiento de la lista de materiales del kit.

| Manufacturing Orders / WH/MC<br>/ WH/MO/00005 - Table Asse | 0/00005 / Wo<br>mbly Line 2               | rk Orders               |                   |   |  |    |             |            |       |       |
|------------------------------------------------------------|-------------------------------------------|-------------------------|-------------------|---|--|----|-------------|------------|-------|-------|
|                                                            |                                           |                         |                   |   |  |    | WAITING FOR | ANOTHER WO | READY |       |
| To Produce<br>Quantity Produced<br>Current Production      | Table<br>0.000 / 1.000 I<br>Time Tracking | Units<br>Finished Steps | Miscellaneous     |   |  |    |             |            |       |       |
| Quantity in Production                                     | 1.000                                     |                         |                   |   |  |    |             |            |       |       |
| Components                                                 |                                           |                         |                   |   |  |    |             |            |       |       |
| Product                                                    |                                           | 1                       | Lot/Serial Number | r |  | То | Consume     |            | Reser | ved   |
| [FURN_8522] Table To                                       | р                                         |                         |                   |   |  |    | 1.000       |            |       | 0.000 |

Todos los componentes de los kits se consumen durante la primera operación. El último componente se consume durante la segunda operación.

Manufacturing Orders / WH/MO/00008 / Work Orders

| To Produce<br>Quantity Produced<br>Current Productio<br>Quantity in Product | Table<br>0.000 / 1.000 Units<br>on Time Tracking Fi<br>ion 1.000 | s<br>nished Steps N | Viscellaneous  |               |      | WAITING FOR ANOTHER WO | READY |     |
|-----------------------------------------------------------------------------|------------------------------------------------------------------|---------------------|----------------|---------------|------|------------------------|-------|-----|
| To Produce<br>Quantity Produced<br>Current Productio                        | Table<br>0.000 / 1.000 Units<br>on Time Tracking Fi              | s<br>nished Steps N | Viscellaneous  |               |      | WAITING FOR ANOTHER WO | READY |     |
| To Produce<br>Quantity Produced                                             | Table<br>0.000 / 1.000 Units                                     | 5                   |                |               |      | WAITING FOR ANOTHER WO | READY |     |
| To Produce                                                                  | Table                                                            |                     |                |               |      | WAITING FOR ANOTHER WO | READY |     |
|                                                                             |                                                                  |                     |                |               |      | WAITING FOR ANOTHER WO | READY |     |
|                                                                             |                                                                  |                     |                |               |      |                        |       |     |
| uring Orders / WH/I<br>D/00008 - Table As                                   | MO/00008 / Work (<br>sembly Line 2                               | Orders              |                |               |      |                        |       |     |
| [CONS_25630] Scre                                                           | ew                                                               |                     |                |               |      | 4.000                  |       | 0.  |
| [FURN_2333] Table                                                           | Leg                                                              |                     |                |               |      | 4.000                  |       | 0.  |
| Product                                                                     |                                                                  | Lot/                | /Serial Number |               | To C | Consume                | Reser | ved |
| Quantity in Product                                                         | <b>ion</b> 1.000                                                 |                     |                |               |      |                        |       |     |
| Work Instruction                                                            | Current Production                                               | Time Tracking       | Finished Steps | Miscellaneous |      |                        |       |     |
| To Produce<br>Quantity Produced                                             | Table<br>0.000 / 1.000 Unit                                      | S                   |                |               |      |                        |       |     |
|                                                                             |                                                                  |                     |                |               |      |                        |       |     |
|                                                                             |                                                                  |                     |                |               |      |                        |       |     |

# Utilice el programa maestro de producción

El Programa maestro de producción (MPS) es una herramienta valiosa para planificar su producción en función de su pronóstico de demanda.

## Configuración

Vaya a la aplicación Fabricación · Configuración · Configuración y active la función Programa de producción maestro antes de presionar guardar.

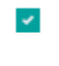

Master Production Schedule

Plan manufacturing or purchase orders based on forecasts

## Truco

En la configuración de fabricación, puede definir el rango de tiempo de su MPS (mes / semana / día) y el número de períodos que desea mostrar. Ahora, vaya a Planificación · Programa de producción maestro y haga clic en agregar un producto. Ahora puede definir su objetivo de stock de seguridad (= el stock que desea tener disponible al final del período) y las cantidades mínimas y máximas para reponer.

Product

Table

- 2

10

0.00

Minimum to Replenish

Safety Stock Target

Maximum to Replenish 1,000.00

#### Truco

Los productos se ordenan en el MPS según su secuencia. Puede reorganizar esa secuencia yendo a la lista de sus productos y reorganizándolos con arrastrar y soltar.

| Products Search |                    |                        |         |               |                  |                   |                                 | Q              |
|-----------------|--------------------|------------------------|---------|---------------|------------------|-------------------|---------------------------------|----------------|
| CR              | REATE IMPORT       |                        |         | <b>▼</b> Filt | ers ▼ ≡ Group By | 1-76 / 76 < 🔪 🎫 🗄 |                                 |                |
|                 | Internal Reference | Name                   | Website | Sales Price   | Cost             | Quantity On Hand  | Forecasted Quantity eBay Status | I <sup>4</sup> |
|                 |                    | Acoustic Bloc Screens  |         | 2,950.00      | 2,870.00         | 16.000            | 16.000 Unlisted                 |                |
|                 | ÷                  | Bacon Burger           |         | 7.50          | 0.00             |                   | Unlisted                        |                |
|                 | ✤ CONS_89957       | Bolt                   |         | 0.50          | 0.50             |                   | Unlisted                        |                |
|                 |                    | Cabinet with Doors     |         | 14.00         | 12.50            | 8.000             | 128.000 Unlisted                |                |
|                 | ✤ FURN_5555        | Cable Management Box   |         | 100.00        | 70.00            | 0.000             | 0.000 Unlisted                  |                |
|                 | ÷                  | Chair floor protection |         | 12.00         | 0.00             |                   | Unlisted                        |                |
|                 | ÷                  | Cheese Burger          |         | 7.00          | 0.00             |                   | Unlisted                        |                |
|                 | ÷                  | Chicken Curry Sandwich |         | 3.00          | 0.00             |                   | Unlisted                        |                |

En la vista MPS, puede decidir qué información le gustaría mostrar haciendo clic en las *filas*. Se pueden agregar algunos campos a la vista, como *Demanda real*, que mostrará qué cantidad de productos ya se ha pedido para el período, o *Disponible para prometer*, que le permite saber qué aún se puede vender durante el período (lo que planear reponer - lo que ya se vendió durante el período). También puede decidir ocultar cierta información si no es necesario.

| Master Production Schedule                |         |                     |                   |                  |     | Search                   |                  |                  |                  |                  |                  | e       |
|-------------------------------------------|---------|---------------------|-------------------|------------------|-----|--------------------------|------------------|------------------|------------------|------------------|------------------|---------|
| REPLENISH ADD A PRODUCT                   |         |                     |                   |                  |     | Rows 🔻                   |                  |                  |                  |                  |                  |         |
| [FURN_7800] Desk Combination by Units 📾   |         | Week 29             | Week 30           | Week 31          | Wee | Starting Inventory       | Week 35          | Week 36          | Week 37          | Week 38          | Week 39          | Week 40 |
| + Starting Inventory                      |         | 0.000               | -80.000           | -100.000         | -80 | Actual Demand            | -20.000          | 0.000            | 5.000            | 5.000            | 5.000            | 5.000   |
| - Demand Forecast<br>(Actual Demand)      |         | 100.000<br>(56.000) | 40.000<br>(0.000) | 0.000<br>(0.000) | (0. | Indirect Demand Forecast | 0.000<br>(0.000) | 0.000<br>(0.000) | 0.000<br>(0.000) | 0.000<br>(0.000) | 0.000<br>(0.000) | 0.000   |
| + To Replenish REPLENISH                  | 0 << 20 | 20.000              | 20.000            | 20.000           | 20  | ✓ To Replenish           | 20.000           | 5.000            | 0.000            | 0.000            | 0.000            | 0.000   |
| = Forecasted Stock                        | 5       | -80.000             | -100.000          | -80.000          | -60 | Forecasted Stock         | 0.000            | 5.000            | 5.000            | 5.000            | 5.000            | 5.000   |
| (Available to Promise)                    |         | -36.000             | -60.000           | -80.000          | -60 | Available to Promise     | 0.000            | 5.000            | 5.000            | 5.000            | 5.000            | 5.000   |
| [FURN_0269] Office Chair Black by Units 🗎 |         | Week 29             | Week 30           | Week 31          | Wee |                          | Week 35          | Week 36          | Week 37          | Week 38          | Week 39          | Week 40 |

#### Estime su demanda y lance el reabastecimiento

El siguiente paso es estimar la demanda para el período. Esta estimación debe ingresarse en la fila *Previsión de demanda*. Puede comparar fácilmente, en cualquier momento, la previsión de demanda con la demanda real (= ventas confirmadas). La previsión de demanda de un producto terminado afectará la demanda indirecta de sus componentes.

| Table 🗎                           |             | May 2019 | Jun 2019 | Jul 2019 |
|-----------------------------------|-------------|----------|----------|----------|
| + Starting Inventory              |             | 15.000   | 10.000   | 10.000   |
| - Demand Forecast                 |             | 100.000  | 0.000    | 0.000    |
| (Real Demand)                     |             | (0.000)  | (0.000)  | (0.000)  |
| - Indirect Demand Forecast        |             | 0.000    | 0.000    | 0.000    |
| + To Replenish REPLENISH          | 0 << 1000   | 95.000   | 0.000    | 0.000    |
| (Replenishment)                   |             | (0.000)  | (0.000)  | (0.000)  |
| = Safety Stock                    | <b>@</b> 10 | 10.000   | 10.000   | 10.000   |
| (Available to Promise at the End) |             | 95.000   | 0.000    | 0.000    |
| Table Head 🖻                      |             | May 2019 | Jun 2019 | Jul 2019 |
| + Starting Inventory              |             | 0.000    | 0.000    | 0.000    |
| - Demand Forecast                 |             | 0.000    | 0.000    | 0.000    |
| (Real Demand)                     |             | (0.000)  | (0.000)  | (0.000)  |
| - Indirect Demand Forecast        |             | 95.000   | 0.000    | 0.000    |
| + To Replenish REPLENISH          | 0 << 1000   | 95.000   | 0.000    | 0.000    |
| (Replenishment)                   |             | (0.000)  | (0.000)  | (0.000)  |
| = Safety Stock                    | ۵ ۱         | 0.000    | 0.000    | 0.000    |
| (Available to Promise at the End) |             | 95.000   | 0.000    | 0.000    |

Luego, se calculará automáticamente la cantidad a reponer para los diferentes períodos. Las reposiciones que se supone que debe iniciar en función de sus tiempos de entrega (tiempo de entrega del proveedor o tiempo de entrega de fabricación) se muestran en verde. Ahora puede iniciar el reabastecimiento haciendo clic en el botón de reabastecimiento.

Dependiendo de la configuración del producto (compra vs fabricación), se crearán solicitudes de cotizaciones u órdenes de fabricación. Puede acceder fácilmente a ellos haciendo clic en la celda *Reposición real*.

| [FURN_7800] Desk Combination by Units 🕋                                             | Week 29             | Week 30            | Week 31            | Week 32           | Week 33           | Week 34           | Week 35           | Week 36          | Week 37          | Week 38          | Week 39          | Week 40          |
|-------------------------------------------------------------------------------------|---------------------|--------------------|--------------------|-------------------|-------------------|-------------------|-------------------|------------------|------------------|------------------|------------------|------------------|
| + Starting Inventory                                                                | 0.000               | -80.000            | -100.000           | -80.000           | -60.000           | -40.000           | -20.000           | 0.000            | 5.000            | 5.000            | 5.000            | 5.000            |
| - Demand Forecast<br>(Actual Demand)                                                | 100.000<br>(56.000) | 40.000<br>(0.000)  | 0.000<br>(0.000)   | 0.000<br>(0.000)  | 0.000<br>(0.000)  | 0.000<br>(0.000)  | 0.000<br>(0.000)  | 0.000<br>(0.000) | 0.000<br>(0.000) | 0.000<br>(0.000) | 0.000<br>(0.000) | 0.000<br>(0.000) |
| + To Replenish REPLENISH 0 << 20<br>(Actual Replenishment)                          | 20.000<br>(21.000)  | 20.000<br>(20.000) | 20.000<br>(20.000) | 20.000<br>(0.000) | 20.000<br>(0.000) | 20.000<br>(0.000) | 20.000<br>(0.000) | 5.000<br>(0.000) | 0.000<br>(0.000) | 0.000<br>(0.000) | 0.000<br>(0.000) | 0.000<br>(0.000) |
| Actual Replenishment [FURN_7800] Desk Combination Week 29 (2019-07-15 - 2019-07-21) |                     |                    |                    |                   |                   |                   |                   |                  | ×                |                  |                  |                  |
| 0 REQUESTS FOR QUOTATION 0 RECEIPTS 21 MANUFACTURING ORDERS                         |                     |                    |                    |                   |                   |                   |                   |                  |                  |                  |                  |                  |

#### CLOSE

En caso de que edite manualmente la cantidad *Para reponer*, aparecerá una pequeña cruz a la izquierda. En caso de que desee volver al valor calculado automáticamente proporcionado por Odoo, puede hacer clic en la cruz.

| [FURN_0269] Office Chair Black - YourCompany 🖻 |         | Week 30  | Week 31 |
|------------------------------------------------|---------|----------|---------|
| + Starting Inventory                           |         | 7.000    | 37.000  |
| - Demand Forecast                              |         | 0.000    | 0.000   |
| - Indirect Demand Forecast                     |         | 20.000   | 20.000  |
| + To Replenish REPLENISH                       | 0 << 50 | × 50.000 | 0.000   |
| = Forecasted Stock                             |         | 37.000   | 17.000  |

## Significado del color de las celdas

Las celdas, que forman parte de la línea Reponer, pueden tomar diferentes colores según la situación:

- **Verde**: cantidad de productos que deben reponerse para alcanzar el stock de seguridad esperado considerando la previsión de demanda y la previsión de demanda indirecta.
- Gris: la orden de reabastecimiento ya se ha generado y su cantidad aún coincide con los datos actuales.
- **Rojo**: la orden de reabastecimiento ya se generó y su cantidad era demasiado alta considerando los datos actuales.
- Naranja: la orden de reabastecimiento ya se generó y su cantidad era demasiado baja considerando los datos actuales.

La línea de *stock pronosticado* también puede contener glóbulos rojos, lo que significa que el stock será negativo durante el período en cuestión.

#### ¿Qué pasa si he subestimado la demanda?

Aún puede aumentar el pronóstico de demanda. Afectará la cantidad a reponer. La celda se volverá naranja y podrá iniciar una nueva reposición.

#### ¿Qué pasa si he sobreestimado la demanda?

Puede disminuir el pronóstico de demanda. La celda se volverá roja para informarle que ha pedido más de lo planeado. Si aún puede hacerlo, puede cancelar algunas RFQ o MO manualmente.

#### ¿Qué pasa si agregué incorrectamente un producto al MPS?

Puede eliminar fácilmente un producto del MPS haciendo clic en el contenedor pequeño a la derecha de su nombre.

[FURN\_7800] Desk Combination by Units 🖻